### Locate promoter sequence for a specific gene

1. Go to website UCSC: http://www.genome.ucsc.edu/,choose "Table Browser":

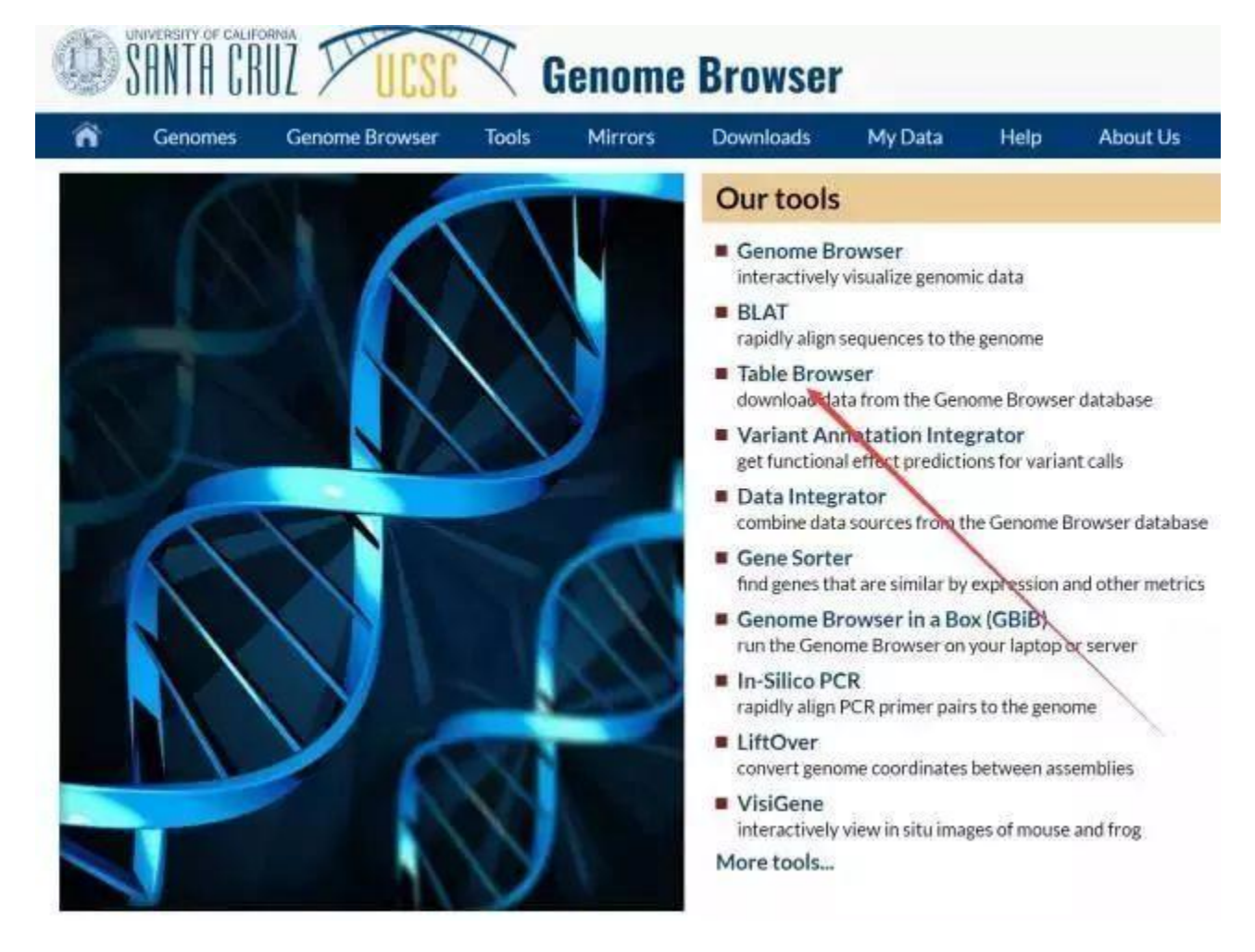

2. Type into the gene information, click "get output":

| ñ                                                            | Genomes                                                                             | Genome Browser                                                                                                    | Tools                                                               | Mirrors                                                                            | Downloads                                                                                            | My Data                                                                        | Help                                                           | About I                                                         |
|--------------------------------------------------------------|-------------------------------------------------------------------------------------|----------------------------------------------------------------------------------------------------|---------------------------------------------------------------------|------------------------------------------------------------------------------------|----------------------------------------------------------------------------------------------------|--------------------------------------------------------------------------------|----------------------------------------------------------------|-----------------------------------------------------------------|
| Table B                                                      | rowser                                                                              |                                                                                                    |                                                                     |                                                                                    |                                                                                                    |                                                                                |                                                                |                                                                 |
| Use this<br>this appl<br>tutorial f<br>function<br>of contri | program to re<br>lication see U<br>or a narrated<br>of your set th<br>butors and us | etrieve the data asso<br>sing the Table Brows<br>presentation of the s<br>rough annotation en<br>sage restrictions asso | ociated wir<br>ser for a c<br>software f<br>richments<br>ociated wi | th a track in t<br>lescription of<br>eatures and<br>s, send the d<br>th these data | text format, to c<br>the controls in<br>usage. For mor<br>ata to <u>GREAT</u> .<br>a. All tables can | alculate inter<br>this form, the<br>e complex qu<br>Send data to<br>be downloa | sections b<br>User's G<br>Jeries, you<br>Genomes<br>ded in the | etween ti<br>uide for g<br>umay wai<br>Space for<br>ir entirety |
| clade:                                                       | Mammal 🔻                                                                            | genome: Human                                                                                                    |                                                                     | assembly                                                                           | Dec. 2013 (GRCh3                                                                                     | 8/hg38) ¥                                                                      |                                                                |                                                                 |
| group:                                                       | Genesand Gene P                                                                     | Predictions V track: 0                                                                                                  | SENCODE v24                                                         | 1                                                                                  | add custom track                                                                                     | track hubs                                                                     |                                                                |                                                                 |
| table:                                                       | knownGene                                                                           | ▼ describe                                                                                                    | e table schem                                                       |                                                                                    | /                                                                                                    |                                                                                |                                                                |                                                                 |
| region:                                                      | genome                                                                              | Position chr6:521863                                                                                                    | 87-52190638                                                         | lookup                                                                             | define regions                                                                                       |                                                                                |                                                                |                                                                 |
| identifi                                                     | ers (names/a                                                                        | iccessions): paste list                                                                                                 | t up ad lis                                                         |                                                                                    | /                                                                                                    |                                                                                |                                                                |                                                                 |
| filter:                                                      | create                                                                              |                                                                                                    | 1                                                                   |                                                                                    | /                                                                                                    |                                                                                |                                                                |                                                                 |
| interse                                                      | ction: create                                                                       |                                                                                                    |                                                                     | 11                                                                                 | /                                                                                                    |                                                                                |                                                                |                                                                 |
| correla                                                      | tion: create                                                                        |                                                                                                    |                                                                     | N                                                                                  |                                                                                                    |                                                                                |                                                                |                                                                 |
| output                                                       | format: seque                                                                       | nce                                                                                                    |                                                                     | Send output                                                                        | t to 🔲 Galaxy                                                                                        | GREAT                                                                          | Genor                                                          | meSpace                                                         |
| output                                                       | file:                                                                               | 0                                                                                                    | eave blan                                                           | k to keep ou                                                                       | tput in browser                                                                                      | )                                                                              |                                                                |                                                                 |
| file type                                                    | e returned:                                                                         | • plain text 🔍 gzip                                                                                                    | compres                                                             | sed                                                                                |                                                                                                    |                                                                                |                                                                |                                                                 |
| get output                                                   | summary/statist                                                                     | ics                                                                                                    |                                                                     |                                                                                    |                                                                                                    |                                                                                |                                                                |                                                                 |
| To reset                                                     | all user cart                                                                       | settings (including cu                                                                                                  | ustom trad                                                          | cks), <u>click he</u>                                                              | <u>re</u> .                                                                                          |                                                                                |                                                                |                                                                 |

2. Choose "genomic":

| ñ                                                 | Genomes             | Genome Browser | Tools |
|---------------------------------------------------|---------------------|----------------|-------|
| Select                                            | sequence ty         | pe for GENCODE | v24   |
| <ul> <li>gen</li> <li>prot</li> <li>mR</li> </ul> | iomic<br>tein<br>NA |                |       |
| submit                                            | cancel              |                |       |

4. Choose "Promoter/Upstream by", change to "2000 bases", then click "get sequence":

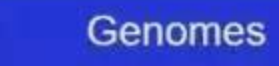

## **GENCODE v24 Genomic Sequence**

# Sequence Retrieval Region Options:

- Promoter/Upstream by 2000 bases
- 5' UTR Exons
- CDS Exons
- 3' UTR Exons
- Introns

 $\widehat{}$ 

- Downstream by 1000 bases
- One FASTA record per gene.
- One FASTA record per region (exon, intron, etc.) with o

Split UTR and CDS parts of an exon into separate FA Note: if a feature is close to the beginning or end of a chron chromosome.

## Sequence Formatting Options:

- Exons in upper case, everything else in lower case.
- CDS in upper case, UTR in lower case.
- All upper case.
- All lower case.
- Mask repeats: I to lower case to N

get sequence cancel

5. The sequence from beginning to the first capital letter is the promoter sequence.

#### Predict transcription factor binding site on given promoter sequence

- 1. go to website jaspar: http://jaspar.genereg.net/;
- 2. Search your gene such as TBX3 (human), the possible binding site will be displayed ;
- 3. Click Scan, type the promoter sequence (FASTA type) into this region. For example PLD1 promoter sequence, Click "scan";

| TBX3<br>Example | s: SPI1, P17676,          | ChIP-see        | q, Homo sapi | ens |                         |    |                        |    |                             |    |         | Search Q<br>Advanced Options                                                                                                    |
|-----------------|---------------------------|-----------------|--------------|-----|-------------------------|----|------------------------|----|-----------------------------|----|---------|----------------------------------------------------------------------------------------------------|
| 1 profil        | e(s) found                |                 |              |     |                         |    |                        |    |                             |    |         | <br>Analyze selected tofiles –                                                                                                    |
| Display         | 10 v profil               | les             |              |     |                         |    |                        |    |                             |    | Filter: | Please self-unatrix profiles on the left side to add to your cart of erform the following analysis.                                                                                                    |
|                 | ID<br>MA1566.1            | μ.              | Name<br>TBX3 | ţţ  | Species<br>Homo sapiens | ţţ | Class<br>T-Box factors | ţţ | Family TBX2-related factors | ţţ | Logo    | <br>₩ Add to cart 🛛 💿                                                                                                    |
| Showing         | CSV<br>1 profiles of page | e <b>1</b> from | 1 pages      |     |                         |    |                        |    |                             |    |         | Con     Input a (FASTA-formatted) sequence to scan with selected     matrix models.     Cl and example compare                                                                                                    |
|                 |                           |                 |              |     |                         |    |                        |    |                             |    |         | Enter FASTA sequence here: (955 nucleotides left)                                                                                                    |
|                 |                           |                 |              |     |                         |    |                        |    |                             |    |         | > PLD1 Promoter seq<br>asaasticcasaasticcasgaaataaataattacatacaaaat<br>catactactictaaaaticatgittggggtcc<br>ataagticagticataacaaacataggatticcatuttaticet<br>uggaggcaggaaataggta<br>tigtaaggo, ugaasticcitettictitettictittittittigag |
|                 |                           |                 |              |     |                         |    |                        |    |                             |    |         | Relative profile score threshold 80 98 Scan                                                                                                    |

4. Click "CSV" to download results, choose the possible binding sites according score.

Show FASTA Sequen

| Display 10 v profiles |                               |         |                |               |       |       |          |                    |  |
|-----------------------|-------------------------------|---------|----------------|---------------|-------|-------|----------|--------------------|--|
|                       |                               |         |                |               |       |       |          | Filter:            |  |
| Matrix ID             | Name 🔱                        | Score   | Relative score | Sequence ID 1 | Start | End 🗐 | Strand 🕼 | Predicted sequence |  |
| MA1566.1              | ТВХЗ                          | 10.831  | 0.960361764321 | PLD1          | 470   | 479   | +        | CAGGTGTGAG         |  |
| MA1566.1              | ТВХЗ                          | 8.31373 | 0.897431301934 | PLD1          | 1517  | 1526  | -        | GAAGTGTTAT         |  |
| MA1566.1              | ТВХЗ                          | 7.74044 | 0.8830995629   | PLD1          | 567   | 576   | -        | TAAGTGTCAC         |  |
| MA1566.1              | ТВХЗ                          | 7.23403 | 0.870439837637 | PLD1          | 661   | 670   | +        | TACGTGTGTG         |  |
| MA1566.1              | ТВХЗ                          | 7.01705 | 0.865015591515 | PLD1          | 1875  | 1884  | -        | GGGGCGTCGC         |  |
| MA1566.1              | ТВХЗ                          | 6.99837 | 0.864548463788 | PLD1          | 1890  | 1899  | -        | GCGGTGCCAG         |  |
| MA1566.1              | ТВХЗ                          | 6.9468  | 0.863259180769 | PLD1          | 1584  | 1593  | -        | GAGGTGACAT         |  |
| MA1566.1              | ТВХЗ                          | 6.66929 | 0.856321868515 | PLD1          | 887   | 896   | +        | GCTGTGTGAC         |  |
| MA1566.1              | ТВХЗ                          | 6.66929 | 0.856321868515 | PLD1          | 1462  | 1471  | +        | GCTGTGTGAC         |  |
| MA1566.1              | ТВХЗ                          | 6.37353 | 0.848928001998 | PLD1          | 455   | 464   | +        | AAAGTGTTGG         |  |
| Showing 1 to 10 of    | Showing 1 to 10 of 21 entries |         |                |               |       |       |          |                    |  |

Copy CSV

Previous 1 2 3 Next